## Bronx Community College Department of Mathematics and Computer Science CSI33 FALL 2019

To create a new C++ project in Visual Studio

- 0. Install Visual Studio 2015 with C++ as in the "Installing Visual Studio" handout. (An important part of that is to do steps 5-15, which installs the C++ attachments necessary for Visual Studio to be used to create C++ programs.) I still have the installation executable for Visual Studio 2015, if anyone still needs it.) The following instructions should require few changes to work in Visual Studio 2017---I'll see what changes might be necessary, but apparently most of you have already figured out how to do it.
- 1. From the top menu, select File->New->Project to bring up the "new project" dialog.
- Select 'Empty project', give it a name, and pick a location which should be in a folder on your flash drive reserved for the new project. Click 'enter' to create a project, represented by a file named <project name>. vcxproj.
- 3. From the top menu, select View->Solution Explorer to show tree---the root at the top is the project name.
- 4. Click on Source Files->(right click)->Add->New Item->C++ File <rename the file here>.cpp
- 5. Enter code for the .cpp file using the edit screen. (Remember to add "system ("Pause");" on the line before "return 0;".)
- 6. From the top menu, select File->Save <new file name>
- 7. From the top menu, select Build->Project Only->Build Only <Project Name>, and watch the output window for possible error messages.
- 8. If the build succeeds---repeat steps 5-7 until it does---select View->Solution Explorer->(right click project name)->Debug->Start New Instance, and view the running program.
- 9. Look in the folder you created where you put the project, to see how it's organized.

Thanks to Professor George Leibman for sharing his handout on this process.